# Интеграция смежных систем | MODBUS

Комплекты БОРЕЙ Modbus с установленным плагином Modbus-интеграции позволяют проводить мониторинг состояний и управление элементами с использованием открытого промышленного протокола Modbus, поддержанного большинством производителей оборудования, таким образом существенно расширяя возможности системы безопасности НЕЙРОСС в части мониторинга и управления.

Обзор комплектов приведён в разделе [ Комплекты интеграции]. Примеры взаимодействия приведены в разделе [ Интеграция смежных систем по протоколу MODBUS]. Ниже дана общая информация и описание настройки взаимодействия БОРЕЙ с Платформой НЕЙРОСС, с которой осуществляется собственно мониторинг событий и состояний, а также управление «сторонней» системой. Содержание:

- Общие сведения
- Подключение
- Установка плагина Modbus
- Порядок настройки
- Настройка Платформы НЕЙРОСС

Плагин интеграции — это независимый программный модуль, предназначенный для расширения базового функционала. Как правило, поставляется в составе продукта, но может быть загружен и установлен впоследствии.

Компания ИТРИУМ выпустила плагины интеграции систем биометрической идентификации, распознавания номеров транспортных средств, плагины депозитариев, камер хранения и систем хранения ключей. Для Платформы НЕЙРОСС разработан плагин интеграции терминалов HikVision, интеграции по Modbus TCP, заявочной пропускной системы и поддержки сетевого взаимодействия по радиоканалу Аргус-Спектр, В виде расширений функциональности контроллеров БОРЕЙ могут поставляться приложения «Фотоидентификация» и «Видеоинформационная консоль». Использование плагинов лицензируется. Полный перечень плагинов приведён здесь.

## Общие сведения

БОРЕЙ с установленным плагином Modbus-интеграции обеспечивают вычитывание конфигурации смежной системы, мониторинг состояний элементов и трансляцию событий изменения состояний в сеть НЕЙРОСС, а также передачу команд управления из сети НЕЙРОСС в MODBUS. Непосредственно мониторинг состояний и управление осуществляется в Платформе НЕЙРОСС посредством АРМ НЕЙРОСС Центр. Основу плагина интеграции по протоколу MODBUS составляет так называемый *профиль интеграции* — LUA-скрипт, написанный под конкретную смежную систему. От пользователя не требуется никаких дополнительных манипуляций: достаточно установить плагин и загрузить готовый профиль интеграции. Вся информация об элементах (датчиках, зонах, разделах, реле управления), настроенных непосредственно в поддерживаемом оборудовании, вычитается автоматически.

### Подключение

Смежная система подключается к шине Modbus контроллера БОРЕЙ посредством интерфейса RS-485 или RS-232 с помощью дополнительных коммуникационных модулей. При необходимости интеграции по Modbus контроллер поставляется с требуемым модулем и плагином интеграции в составе Комплекта [Комплекты интеграции].

При установленном коммуникационном модуле интерфейс RS-485 или RS-232 подключается к разъёму [GND, A, B] контроллера.

- [Подключение к линии Modbus по RS-485]
- [Подключение к линии Modbus по RS-232]

# Установка плагина Modbus

При заказе комплекта БОРЕЙ Modbus контроллер поставляется с установленным и активированным плагином интеграции по Modbus. При необходимости добавления и активации плагина вручную проверьте текущую версию контроллера. Если версия младше 20.3.12506, потребуется выполнить [Обновление программных средств].

Для установки плагина на БОРЕЙ версии 20.3.12506 или выше выполните следующие шаги:

- 1. Выполните подключение к веб-интерфейсу контроллера БОРЕЙ.
- 2. В разделе Конфигурация узлов > Плагины и скрипты в блоке Загрузить плагин укажите путь к файлу плагина формате NPF и нажмите Загрузить.

| Загрузить плагин                                                      |
|-----------------------------------------------------------------------|
|                                                                       |
| ВНИМАНИЕ: после установки плагина необходимо создать резервную копию. |
| Вы можете загрузить *.npf / *.upf файл плагина.                       |
| Файл: Выберите файл modbus_12477.npf                                  |
| Загрузить                                                             |
| Список плагинов                                                       |
|                                                                       |
| Плагин Версия Разработчик                                             |

3. Плагин будет загружен и добавлен в список плагинов. Далее его требуется активировать. Для этого нажмите **Требуется активация**.

| Загрузить плагин                                                                           |             |             |  |  |
|--------------------------------------------------------------------------------------------|-------------|-------------|--|--|
| ВНИМАНИЕ: после установки плагина необходимо создат                                        | ъ резервную | копию.      |  |  |
| Вы можете загрузить *.npf / *.upf файл плагина.<br>Файл: Выберите файл modbus_12477.npf    |             |             |  |  |
| Загрузить                                                                                  |             |             |  |  |
| Список плагинов                                                                            |             |             |  |  |
| Плагин                                                                                     | Версия      | Разработчик |  |  |
| Modbus интеграция Требуется активация<br>Для интеграции внешних систем по протоколу Modbus | 12477       | ИТРИУМ СПб  |  |  |

4. В отобразившемся окне активации скопируйте содержимое поля Идентификатор плагина и передайте менеджерам компании ИТРИУМ с указанием объекта эксплуатации. В ответ вы получите код активации, который нужно вставить в поле ниже. Далее нажмите Активировать. Вы получите сообщение об успешной активации плагина.

| Активация                                                                                                    | Закрыть |
|----------------------------------------------------------------------------------------------------|---------|
| Для активации плагина «Modbus интеграция» введите ниже код активации плагина для данного узла и нажмите «Активироі                                                                                                    | зать».  |
| Идентификатор плагина:                                                                                                    |         |
| 744a60555344202010426d9fe9012c63-modbus                                                                                                    |         |
| Код активации:                                                                                                    |         |
| yECpXxxIprigororXxbb1mCr1FbW0015000977VtKB3500631K7It0E11¥43809131CK3YMMp2<br>tg8oZD1j/jA0SXY+uxM211isH2snvd1o+/BuJB9YMaRWNg58DMgBefTakIHCrCyDQHtP+5FdEM0L<br>dWQPHgE9YyBkgXHanvpGUWEIKN9b8JUCpy255QSC3JdR/zQVA94vzvmULjH6N8zP7he8jd+YjZGS<br>dJcxOe4Hlkr9SNSveHuM7i3cDujKysIHTjzRbw== | *       |
|                                                                                                    |         |
| Активировать                                                                                                    |         |

5. Нажмите Требуется перезапуск, чтобы выполнить перезапуск узла.

| Список плагинов                                                                                      |        |             |  |
|----------------------------------------------------------------------------------------------------|--------|-------------|--|
| Плагин                                                                                               | Версия | Разработчик |  |
| Modbus интеграция <b>Требуется перезапуску</b><br>Для интеграции внешних систем по протоколу Modbus. | 12477  | ИТРИУМ СПб  |  |

6. В отобразившемся окне подтверждения нажмите **Перезапустить**. Дождитесь окончания процедуры перезапуска.

| Пер | езапуск                                                    |  |
|-----|------------------------------------------------------------|--|
|     | Для перезапуска устройства нажмите кнопку «Перезапустить». |  |
|     | Перезапустить ᠾ Закрыть                                    |  |
| Пер | резапуск                                                   |  |
|     | Устройство перезапущено.                                   |  |
|     | Закрыть                                                    |  |

7. Создайте резервную копию узла. В случае, если файловая система на SD-карте вдруг будет повреждена или настройки контроллера будут

сброшены, плагин восстановится вместе с остальными конфигурационными данными из резервной копии. При отсутствии данных в резервной копии конфигурация плагина будет утеряна.

# Порядок настройки

- 1. Выполните подключение к веб-интерфейсу контроллера БОРЕЙ.
- 2. В разделе Конфигурация узлов > Плагины и скрипты найдите в списке установленных плагинов требуемый и нажмите на кнопку **Настроить**.

| писок плагинов                                                          |        |             |           |
|-------------------------------------------------------------------------|--------|-------------|-----------|
| Плагин                                                                  | Версия | Разработчик |           |
| Modbus интеграция<br>Для интеграции внешних систем по протоколу Modbus. | 12477  | ИТРИУМ СПб  | Настроить |

3. Откроется окно конфигурирования плагина. Загрузите профиль интеграции. Для этого укажите путь к файлу профиля в формате LUA, например, profile Bolidz.lua. Нажмите на кнопку Импортировать.

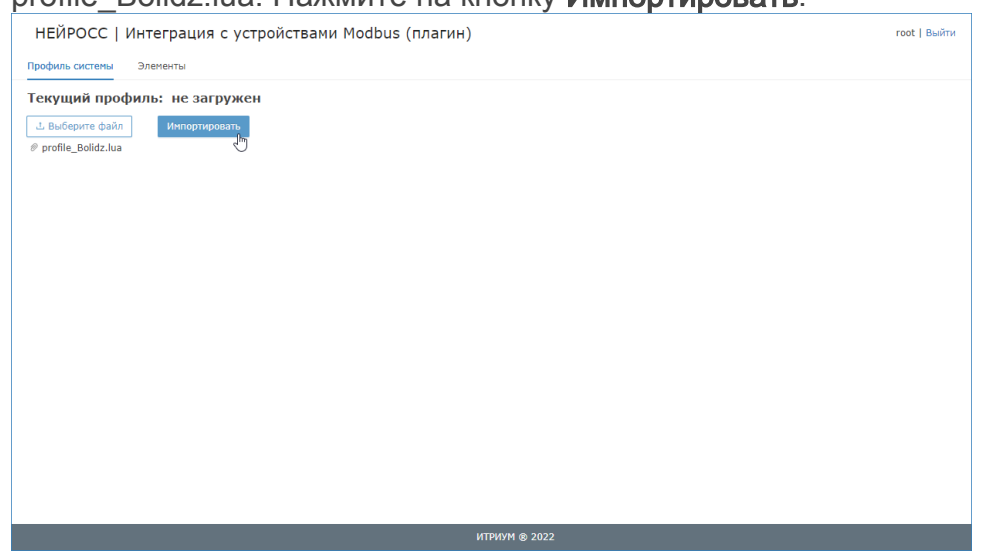

4. Дождитесь окончания процедуры импорта.

| ий профиль: Профиль интеграции с Bolid Orion (скачать)<br>в 1.0.1 |                                                                                                    |
|-------------------------------------------------------------------|----------------------------------------------------------------------------------------------------|
|                                                                   |                                                                                                    |
| рите файл Импортировать                                           |                                                                                                    |
| Профиль интеграции с системой Bolid Orion.                        | in A.                                                                                                    |
|                                                                   |                                                                                                    |
| @file .lua                                                        | Mar No.                                                                                                    |
| @date 17.09.21                                                    |                                                                                                    |
|                                                                   | EXC.                                                                                                    |
| MODBUS_PROFILE_TITLE = "Профиль интеграции с Bolid Orion."        | and the second second se                                                                                                    |
| MODBUS_PROFILE_VERSION = "1.0.1"                                  |                                                                                                    |
|                                                                   |                                                                                                    |
| <pre>local log = require("log")</pre>                             | the second second second second second second second second second second second second second second second s                                                                                                    |
| <pre>local common = require("common")</pre>                       | Personal Party and Party and Party a |
| <pre>local modbus = require("modbus")</pre>                       | Section 2015                                                                                                    |
| <pre>local bit = require("bit32")</pre>                           |                                                                                                    |
|                                                                   | No. of the second second second second second second second second second second second second second second se                                                                                                    |
| local logger = log.get_logger("modbus-profile.lua")               | March and a second second second second second second second second second second second second second second s                                                                                                    |
|                                                                   | 90 (common or common or commo                                                                                                    |
| local bolid = {                                                   | Sec.                                                                                                    |
| address = 1,                                                      | Big for an and the second second seco |
|                                                                   | 192(Man<br>1927)                                                                                                    |
| USER_ID = 0x100,                                                  | Ng (productional)<br>The production of the production of the production of the production of the production of the production of the                                                                                                    |
| Section = 0x200,                                                  | Set and a set of the set of the s |
|                                                                   | Sec                                                                                                    |
|                                                                   | Particular State                                                                                                    |
| DATE THE - 04/00,                                                 | Section 2015                                                                                                    |
|                                                                   | 90 ·····                                                                                                    |
| 3ECTION_10= 0X1000                                                | The second second second second second second second second second second second second second second second se                                                                                                    |
| 73<br>TYDE DROETLE                                                | The second second second second second second second second second second second second second second second se                                                                                                    |
|                                                                   |                                                                                                    |
| init anon-falca                                                   | The Constant of Constant of Co |
| integer of a manage                                               | 2 Elever                                                                                                    |
| maccade num = 0x00                                                |                                                                                                    |
|                                                                   | <pre>wW профиль: Профиль интеграции с Bolid Orion (Скачать)<br/>a: 1.0.1<br/>pure файа</pre>                                                                                                    |

- 5. При необходимости, отредактируйте профиль интеграции и имена вычитанных элементов [Настройка плагина Modbus-интеграции].
- 6. Закройте окно профиля.

7. Создайте резервную копию узла и перезапустите контроллер. В случае, если файловая система на SD-карте вдруг будет повреждена или настройки контроллера будут сброшены, плагин восстановится вместе с остальными конфигурационными данными из резервной копии. При отсутствии данных в резервной копии конфигурация плагина будет утеряна.

# Настройка Платформы НЕЙРОСС

Подробная инструкция по настройке взаимодействия Платформы НЕЙРОСС с БОРЕЙ в части работы с элементами сети Modbus приведена в разделе [Интеграция смежных систем по протоколу MODBUS]. Ниже дан краткий перечень необходимых шагов.

#### Предварительно проверьте, что:

- 1. Настроена сетевая доступность контроллера БОРЕЙ и Платформы НЕЙРОСС: статус узлов в разделе Сеть — [Норма], т.е. узлы принадлежат одному домену и настроены сетевые параметры [Сетевые параметры].
- 2. Настроены параметры даты и времени, нет расхождения времени: рекомендуется настроить автоматическую синхронизацию по IP-адресу Платформы НЕЙРОСС [Дата и время].

Для выполнения функций мониторинга и управления с узла Платформа НЕЙРОСС:

- В разделе Конфигурация узлов > Элементы проверьте, что в дереве элементов контроллера БОРЕЙ с плагином интеграции по Modbus появилась папка Элементы Modbus с деревом элементов сети Modbus [ Элементы]. При необходимости, перевычитайте список элементов с контроллера БОРЕЙ [Выгрузка конфигурации узлов].
- 2. Разместите элементы на планах АРМ Центр [Ситуационный центр].
- Запустите АРМ НЕЙРОСС Центр и проверьте отображение текущих состояний элементов и доступность команд управления (если управление поддержано производителем).